Windows10でCドライブボリュームを拡張できない対処

## ○ Cドライブボリュームを拡張できない原因

Windows10のCドライブボリュームを拡張できない原因は、主に以下3つ。

- ・拡張するパーティションの右隣が未割り当て領域ではない
- ・拡張したいパーティションの右隣が回復パーティションになっている
- ・別のドライブに拡張する領域がある
- ① 拡張するパーティションの右隣が未割り当て領域ではない

Cドライブのボリュームを拡張するには、ドライブの中に未割り当てのパーティションがなけれ ばいけない。未割り当てのパーティションがあっても、それが拡張するパーティションの隣に位置 している必要がある。

② 拡張したいパーティションの右隣が回復パーティションになっている 未割り当てのパーティションがあるのにCドライブボリュームを拡張できない場合、回復パーティションの位置が原因。下記の画像のように、拡張したいパーティションの隣に回復パーティションがあると拡張を実行できない。

③ 別のドライブに拡張する領域がある

「拡張したい領域」と「ボリューム拡張のために結合したい領域」が別の物理ドライブにある状況では、C ドライブのボリューム拡張ができない。ボリューム拡張によるパーティション結合は、 同一ドライブでしか行えない。

- Cドライブボリュームを拡張できないときの対処
- Cドライブボリュームが拡張できない場合、以下どちらかで対処。
- ・右隣のパーティションを未割り当てにする
- ・回復パーティションの削除・移動
- ① 右隣のパーティションを未割り当てにする

拡張したいパーティションの右隣が未割り当てではない場合は、結合したいパーティションを未 割り当てにする。以下の方法で、結合したいパーティションを未割り当てにする。

- 1. Windows ボタンを右クリック
- 2.「ディスクの管理」を左クリック
- 結合したいパーティション(拡張したいパーティションの右隣にあるパーティション)を右 クリック
- 4.「ボリュームの削除」を左クリック

以上の手順で右隣のパーティションが「未割り当て領域」と表示されたら可。

## ② 回復パーティションの削除・移動

拡張したいパーティションの隣が回復パーティションになっている場合、回復パーティションの 削除か移動が必要。

回復パーティションの削除の方法。

- 1. 「コマンドプロンプト」に「diskpart」と入力し Enter
- 2. 表示される「ユーザーアカウント制御」の画面で「はい」を左クリック
- 3. 表示される「diskpart.exe」のウィンドウで末尾に「list disk」と入力し Enter
- 4. 回復パーティションのあるディスクが表示される
- 5. ウィンドウで末尾に「select disk (表示されているディスク番号)」と入力し Enter
- 6. もう一度ウィンドウで末尾に「list disk」と入力し Enter
- 7. ウィンドウで末尾に「list partition」と入力し Enter
- 8. 表示されるリ Partition リストの中に Type が「回復」となっているものを確認
- 9. ウィンドウの末尾に「select partition (回復となっている Partition の番号)」を入力し Enter
- 10. もう一度ウィンドウで末尾に「list partiton」と入力し Enter
- 11. ウィンドウで末尾に「delete partition override」と入力し Enter

回復パーティションを移動は、サードパーティー製の専用ソフトが必要。 回復パーティションの削除が簡単。

- 回復パーティションの移動
- 1. 回復パーティションを削除
- 2. Cドライブのボリュームを拡張
- 3. 再度、回復パーティションを作成